FAKULTÄT FÜR MATHEMATIK, INFORMATIK UND STATISTIK INSTITUT FÜR INFORMATIK

LEHRSTUHL FÜR DATENBANKSYSTEME UND DATA MINING

## **Eclipse und Versionierung**

#### SEP 2018 Tobias Lingelmann 2018-04-10

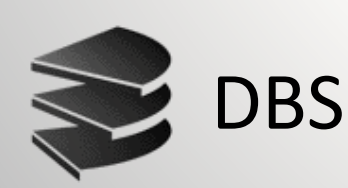

LUDWIG-

MÜNCHEN

MAXIMILIANS-UNIVERSITAT

> Wissenschaftliche Betreuer: Daniel Kaltenthaler, Johannes Lohrer Verantwortlicher Professor: Prof. Dr. Peer Kröger

# Eclipse

- Eclipse ist ein "Integrated Development Environment" (IDE)
- Unterstützt die Software-Entwicklung auf verschiedene Arten, unter anderem bei
  - Projektverwaltung und -organisation
  - Bearbeitung von Dateien
  - Optimierung und Debugging

## **Eclipse: Installation**

- Download von <u>www.eclipse.org</u>
- "Eclipse IDE for Java Developers" empfohlen
- Derzeit "stabile" Version ist "Oxygen".
- Um mit dem vor 3 Wochen veröffentlichten Java 10 kompatibel zu sein, benötigt man "Oxygen.3a" (GA ab 2018-04-11 (morgen))

| 🖨 EclipseWork2 - Java - Ec                                 | clipse                                       |                                     |           |  | - [          |         | ×            |
|------------------------------------------------------------|----------------------------------------------|-------------------------------------|-----------|--|--------------|---------|--------------|
| <u>F</u> ile <u>E</u> dit <u>N</u> avigate Se <u>a</u> rch | n <u>P</u> roject <u>R</u> un <u>W</u> indov | v <u>H</u> elp                      |           |  |              |         |              |
| 📑 🕶 🔚 🕼 🕸 🕶 🗿 🕶 🎴                                          | ▼ 🔮 ⓒ ▼ 🅭 🗁 🛷 ▼                              | •   ≷   ᢓ ▼ 🖗 ▼ 🍫 ♥ → → ▼           |           |  | Quick Access | 😰   🐉 🔒 | ∎ <b>6</b> 0 |
| I∎ Package Explorer ⊠                                      | <b>■ \$  ● ▼ ■ ■</b>                         |                                     |           |  |              | - 0     |              |
|                                                            |                                              |                                     |           |  |              |         | #<br>#       |
|                                                            |                                              |                                     |           |  |              |         |              |
|                                                            |                                              |                                     |           |  |              |         |              |
|                                                            |                                              |                                     |           |  |              |         |              |
|                                                            |                                              |                                     |           |  |              |         |              |
|                                                            |                                              |                                     |           |  |              |         |              |
|                                                            |                                              | Problems @ lavadas Declaration      | Concolo 8 |  | r            | ▼ □ □   |              |
|                                                            |                                              | No consoles to display at this time |           |  |              |         |              |
|                                                            |                                              |                                     |           |  |              |         |              |
|                                                            |                                              |                                     |           |  |              |         |              |

Eclipse und Versionierung

- Anlegen eines Projektes: Rechtsklick im
  - "Package Explorer"
  - >New
  - > Java Project...
  - > Name eingeben
  - > Finish

| 🖨 New Java Project                                            |                |                | _             |                  | ×          |
|---------------------------------------------------------------|----------------|----------------|---------------|------------------|------------|
| Create a Java Project                                         |                |                |               |                  | P          |
| Enter a project name.                                         |                |                |               |                  |            |
| Project name                                                  |                |                |               |                  |            |
|                                                               |                |                |               |                  |            |
| Ose <u>genault location</u><br>Location: F:\EclipseWork2      |                |                |               | B <u>r</u> owse. |            |
| JRE                                                           |                |                |               |                  |            |
| • Use an execution en <u>v</u> ironment JRE:                  | JavaSE-1.8     |                |               |                  | ~          |
| ○ U <u>s</u> e a project specific JRE:                        | jre1.8.0_161   |                |               |                  | $\sim$     |
| O Use def <u>a</u> ult JRE (currently 'jre1.8.0_161')         |                |                | <u>Conf</u>   | figure JF        | REs        |
| Project layout                                                |                |                |               |                  |            |
| $\bigcirc$ <u>U</u> se project folder as root for sources and | d class files  |                |               |                  |            |
| $\bigcirc$ <u>C</u> reate separate folders for sources and c  | lass files     |                | <u>Config</u> | ure defa         | <u>ult</u> |
| Working sets                                                  |                |                |               |                  |            |
| Add project to working sets                                   |                |                |               | Ne <u>w</u>      |            |
| W <u>o</u> rking sets:                                        |                |                | 5             | 5 <u>e</u> lect  |            |
|                                                               |                |                |               |                  |            |
|                                                               |                |                |               |                  |            |
|                                                               |                |                |               |                  |            |
|                                                               |                |                |               |                  |            |
| ⑦ < Back                                                      | <u>N</u> ext > | <u>F</u> inish | )             | Cance            | el         |
|                                                               | XX II          | $\smile$       |               | _                | -          |

 Erstellen eines Paketes (Sammlung von Klassen):

Rechtsklick auf "src"-Ordner des Projekts

- > New
- > Package
- > Name eingeben > Finish

| 🔵 New Jav      | a Package          |                |  |                |          |                | $\times$ |
|----------------|--------------------|----------------|--|----------------|----------|----------------|----------|
| Java Pack      | age                |                |  |                |          |                | Ľ.       |
| Create a ne    | ew Java package.   |                |  |                |          |                |          |
| Creates fold   | lers corresponding | g to packages. |  |                |          |                |          |
| Source fold    | en MyNewProjec     | t/src          |  |                |          | Br <u>o</u> ws | e        |
| Na <u>m</u> e: | model              |                |  |                |          |                |          |
| Create p       | ackage infoljava   |                |  |                |          |                |          |
|                |                    |                |  |                |          |                |          |
|                |                    |                |  |                |          |                |          |
|                |                    |                |  |                |          |                |          |
|                |                    |                |  |                |          |                |          |
|                |                    |                |  |                |          | 6              |          |
| (P)            |                    |                |  | <u>F</u> inish | <b>!</b> | Cance          | I        |
|                |                    | 1              |  | M/N            |          |                | 7        |
|                |                    |                |  |                |          |                |          |
|                |                    |                |  |                |          |                |          |
|                |                    |                |  |                |          |                |          |
|                |                    |                |  |                |          |                | -        |
|                |                    |                |  |                |          |                | 6        |

- Erstellen einer Klasse: Rechtsklick auf package in dem die Klasse erstellt werden soll:
  - > New
  - > Class
  - > Name eingeben > Finish

| Java Class              |                                                                  | (               | C        |
|-------------------------|------------------------------------------------------------------|-----------------|----------|
| Create a new Java       | class.                                                           |                 |          |
| Source fol <u>d</u> er: | MyNewProject/src                                                 | Br <u>o</u> wse | )        |
| Pac <u>k</u> age:       | model                                                            | Bro <u>w</u> se | <u></u>  |
| Enclosing type:         |                                                                  | Bro <u>w</u> se |          |
| Na <u>m</u> e:          | MyTestClass                                                      | >               |          |
| Modifiers:              | public Opackage Oprivate Oprotected                              |                 |          |
| <u>S</u> uperclass:     | java.lang.Object                                                 | Brows           | <u>2</u> |
| Interfaces:             |                                                                  | <u>A</u> dd     |          |
|                         |                                                                  | <u>R</u> emov   | /e       |
| Which method stub       | s would you like to create?                                      |                 |          |
|                         | public static void main(String[] args)                           |                 |          |
|                         | $\checkmark$ Inherited abstract methods                          |                 |          |
| Do you want to add      | d comments? (Configure templates and default value <u>here</u> ) |                 |          |
|                         | <u>G</u> enerate comments                                        |                 |          |
|                         |                                                                  |                 |          |
|                         |                                                                  |                 |          |

## **Eclipse: Nützliche Features**

- Markierung von syntaktisch fehlerhaften Code schon vor der Ausführung.
- "Code Completion", d.h. Eclipse gibt euch Vorschläge zur Autovervollständigung. (Automatische Auslösung durch den "."-Operator oder manuell durch [Strg] + [Space].)
- "Quick fixes": [Strg]+[1] zum Auswählen
- Automatische Code-Erstellung ("Source" im Kontextmenü)

## Eclipse: Nützliche Features

- Weitere Keybinds:
  - [Strg]+[Shift]+[L] = Liste aller Keybinds ③
  - [Strg]+[Shift]+[Space] = Welche Parameter fordert die Methode?
  - [Strg]+[Shift]+[P] = Markiert das Gegenstück zur derzeit markierten Klammer.
  - [Strg]+[7] = Kommentiert markierte Zeilen aus
  - [F3] = springt zur Definition der markierten Funktion (Super hilfreich in Spaghetticode!)
- Erkundet das Programm, es gibt so vieles!

# **Eclipse:** Debugging

- Doppelklick auf die Zeilennummer zum setzen eines Breakpoints.
- Starten des Debug-Modus mit [F11]
- Navigieren mit [F5] (step into), [F6] (step over/next line), [F7] (step return)
- In der Debug-Ansicht könnt ihr die aktuellen Werte jeder einzelnen Variable sehen.
- Probiert es aus und spielt damit herum!

## **Eclipse: Refactoring**

- Rename: Benennt auch alle Referenzen um
- Move: Passt alle Referenzen an
- Extract Interface: Erstellt ein Interface f
  ür die ausgew
  ählten Methoden.
- Extract Superclass: Erstellt eine Superclass aus den gemeinsamen Methoden mehrerer Klassen.
- Push Down/Move Up: Verschiebt Methoden/Felder in die Superclass (move up) oder in alle Subclasses (push down)
- Und viele mehr:
  - http://help.eclipse.org/oxygen/index.jsp?topic=%2Forg.eclipse.j dt.doc.user%2Freference%2Fref-menu-refactor.htm

# Eclipse

- Eventuell nützliche Links:
  - <u>https://www.tutorialspoint.com/eclipse/eclipse\_tips\_tricks.htm</u>
  - <u>https://dzone.com/articles/15-productivity-tips-for-eclipse-java-ide-users</u>
  - <u>http://www.codingpedia.org/ama/8-simple-tips-to-boost-your-productivity-with-eclipse/</u>
- Und falls euch Eclipse nicht zusagt, ist vielleicht IntelliJ IDEA (oder NetBeans) einen Blick wert.

## Subversion: Was ist das?

- Versionierungssystem
  - presentation\_draft.pdf
     presentation\_draft2.pdf
     presentation\_draft3.pdf
     presentation\_draft4.pdf
     presentation\_draft5.pdf
     presentation\_draft6.pdf
     presentation\_final.pdf
     presentation\_final\_final.pdf

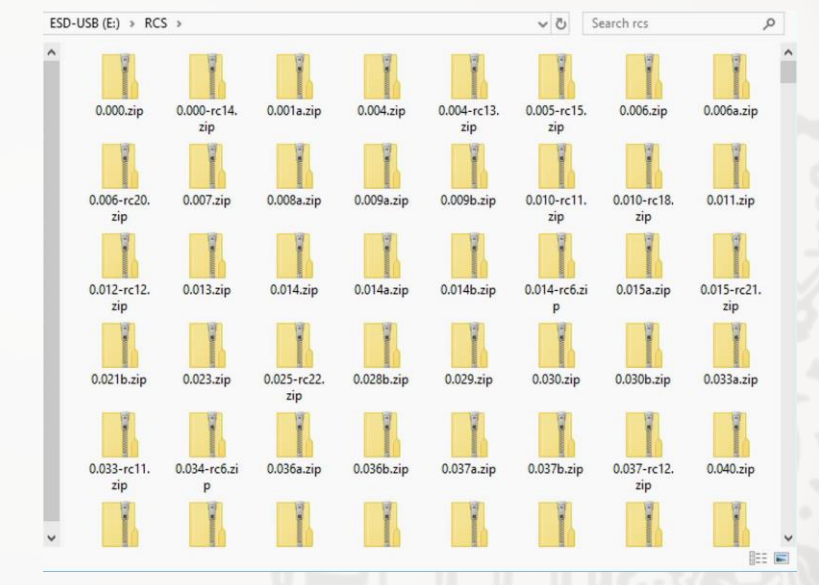

Quelle: https://media.ccc.de/v/34c3-9095-antipatterns\_und\_missverstandnisse\_in\_der\_softwareentwicklung

## Subversion: Was ist das?

- Versionierungssystem
- Protokollierung von Änderungen
- Wiederherstellung alter Zustände
- Archivierung einzelner Stände
- Koordinierung des gemeinsamen Zugriffs
- Entwicklung mehrere Entwicklungszweige

# Subversion: Begriffe

- Import Erstmaliges Hochladen eines Projekts.
- Checkout

Erstmaliges Herunterladen eines Projekts.

Update

Herunterladen von Änderungen.

Commit

Hochladen von Änderungen.

Merge

Zusammenführen von (widersprüchlichen?!) Änderungen.

### Subversion: Aufbau

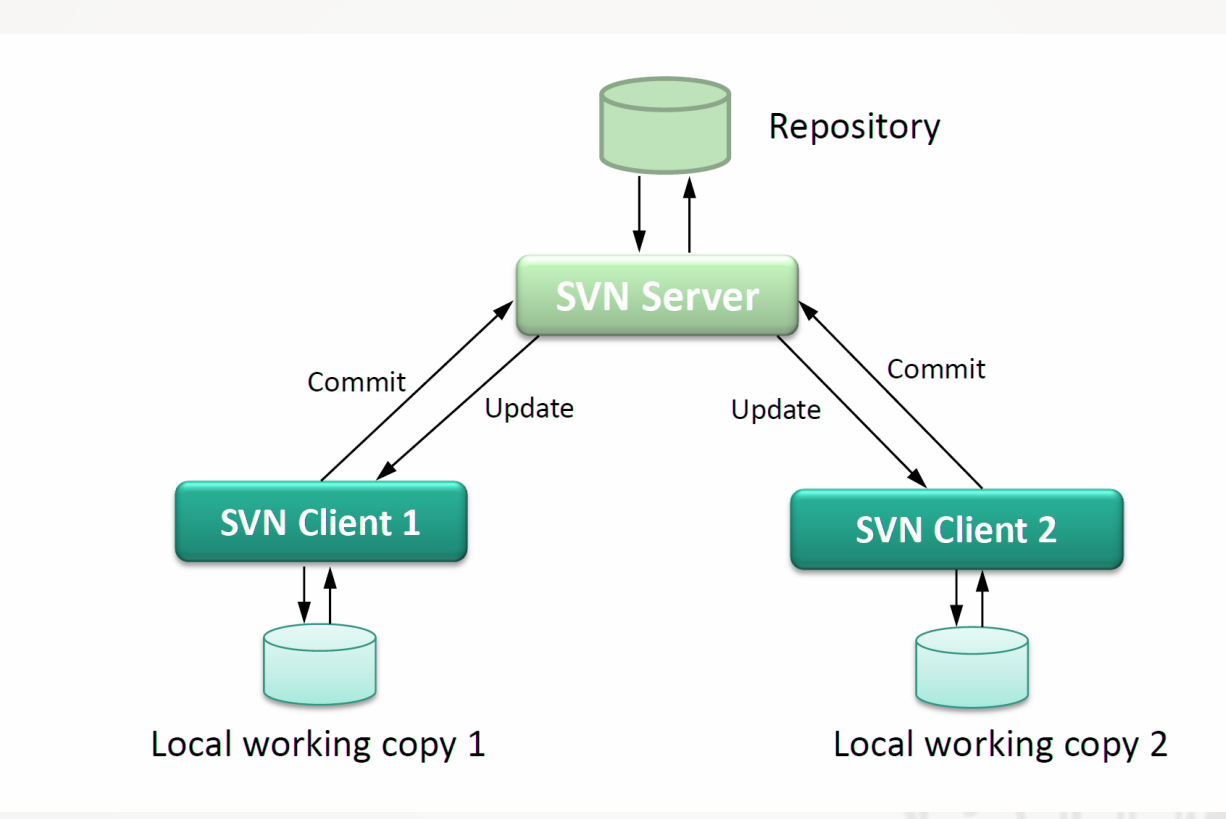

Quelle: https://codentrick.com/architecture-and-design-of-subversion-svn-part-1/

#### Installation:

| пер                                                                                                  | Available Software                                                                                                    |
|----------------------------------------------------------------------------------------------------|----------------------------------------------------------------------------------------------------|
| 😌 🛞 Welcome                                                                                          | Check the items that you wish to install.                                                                                                    |
| <ul> <li>Help Contents</li> <li>Search</li> <li>Show Contextual Help</li> </ul>                      | Work with:       Neon - http://download.eclipse.org/releases/neon                                                                                                    |
| Show Active Keybindings Ctrl+Shift+L<br>Tips and Tricks<br>Report Bug or Enhancement<br>Cheat Sheets | ✓ Subversive SVN Integration for the M2E Project (Optional)       4.0.0.120160226-1700         ✓ Subversive SVN Integration for the Mylyn Project (Optional)       4.0.0.120160226-1700         ✓ Subversive SVN Team Provider Localization (Optional)       4.0.0.120160226-1700         ✓ Subversive SVN Team Provider Localization (Optional)       4.0.0.120160226-1700         ✓ Subversive SVN Team Provider Sources       4.0.4.120170216-1700 |
| 🍫 Perform Setup Tasks                                                                                | Select All Deselect All 4 items selected                                                                                                    |
| Scheck for Updates                                                                                   | Details                                                                                                    |
| <ul> <li>Install New Software</li> <li>Installation Details</li> <li>Eclipse Marketplace</li> </ul>  | ✓ Show only the latest versions of available software ✓ Hide items that are already installed ✓ Group items by category What is <u>already installed</u> ?                                                                                                    |
| <ul> <li>About Eclipse</li> </ul>                                                                    | ☐ contact all update sites during install to find required software                                                                                                    |
|                                                                                                    |                                                                                                    |

#### **SVN-Connector:**

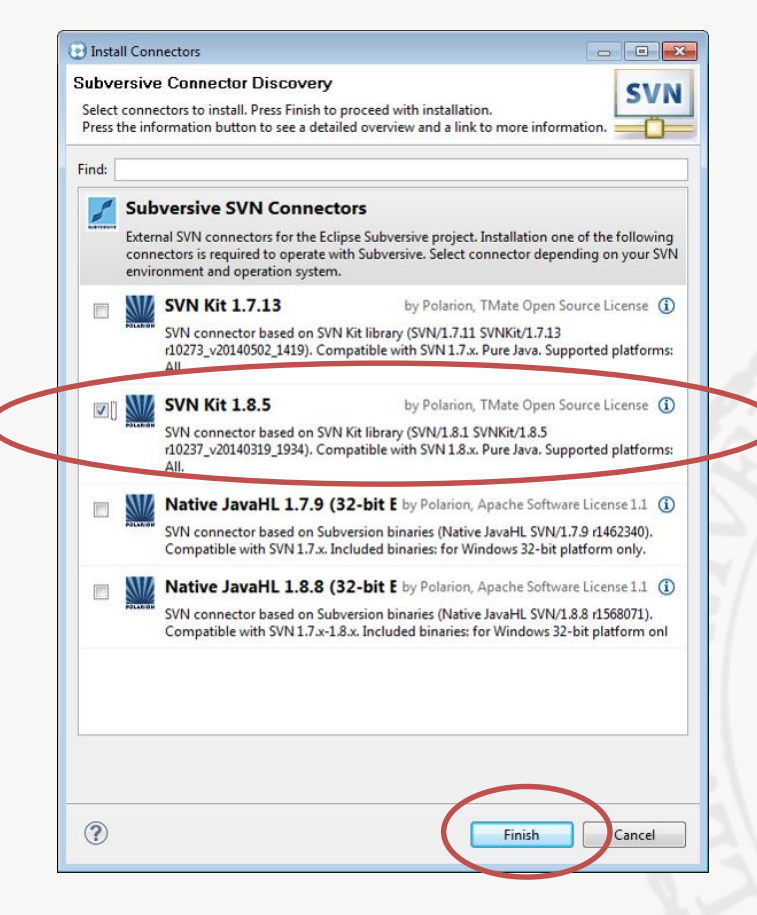

#### Einrichten:

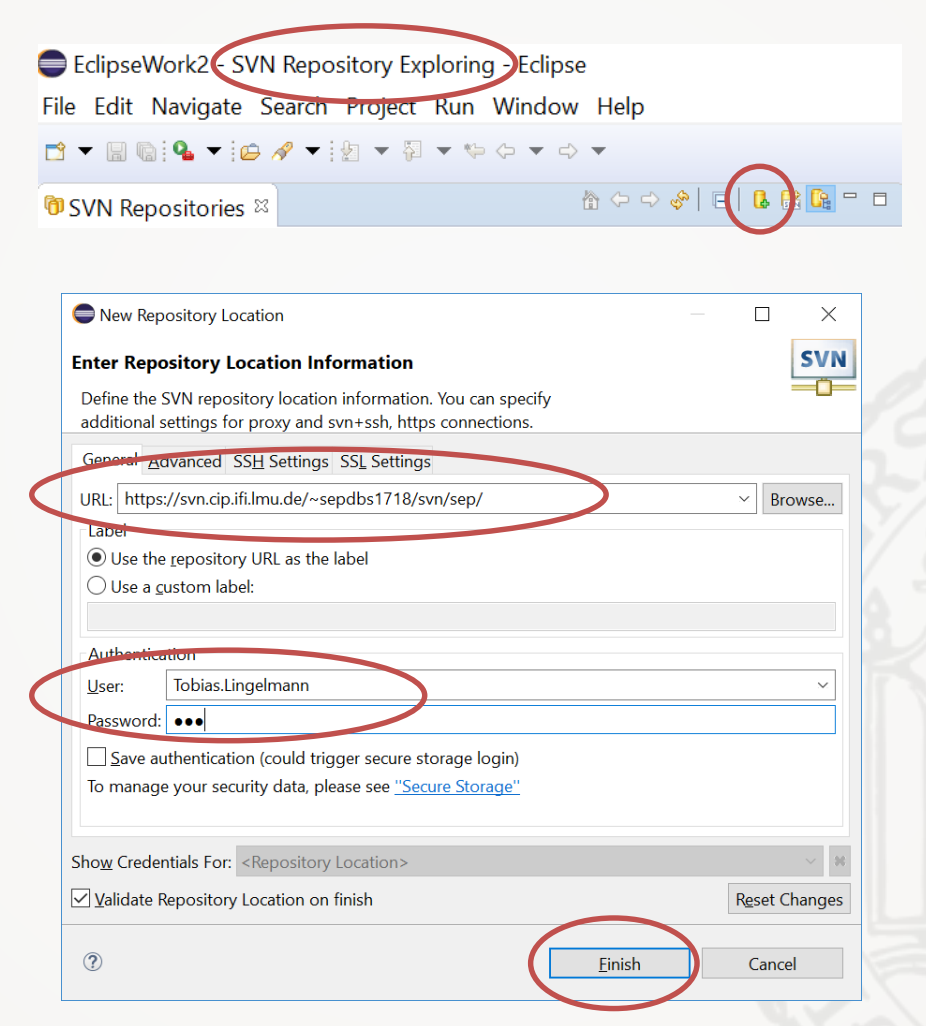

#### Einrichten:

| 🕅 SVN Repositories 🛛       |                                       | 🏠 🗘                 | - 🗢 🗞   🖻 |
|----------------------------|---------------------------------------|---------------------|-----------|
| ✓ Ⅰ https://svn.cip.ifi.lm | nu.de/~s                              | epdbs1718/svn/sep/  |           |
| › 🗁 h 23016                |                                       |                     |           |
| 🕆 🗁 v 21257                |                                       |                     |           |
| > 🗁 UnsichereUmla          | aute                                  | New                 | >         |
| > 🗅 ROOT 23016             |                                       | Chack Out           |           |
| 🛍 REVISIONS                |                                       | Find/Check Out As   |           |
|                            |                                       | Copy                |           |
|                            | ot                                    | Cut                 |           |
|                            | i i i i i i i i i i i i i i i i i i i | Paste               |           |
|                            | ×                                     | Delete              |           |
|                            |                                       | Copy URL            |           |
|                            |                                       | Refactor            | >         |
|                            | ₿                                     | Show History        |           |
|                            |                                       | Show Properties     |           |
|                            |                                       | Show Revision Graph |           |
|                            |                                       | Create Patch        |           |
|                            |                                       | Add Revision Link   |           |
|                            | Ŕ                                     | Export              |           |
|                            | <b>S</b>                              | Import              |           |
|                            |                                       | Compare With        | >         |
|                            | <i>জ</i> ক                            | Refresh             |           |

### Nutzung:

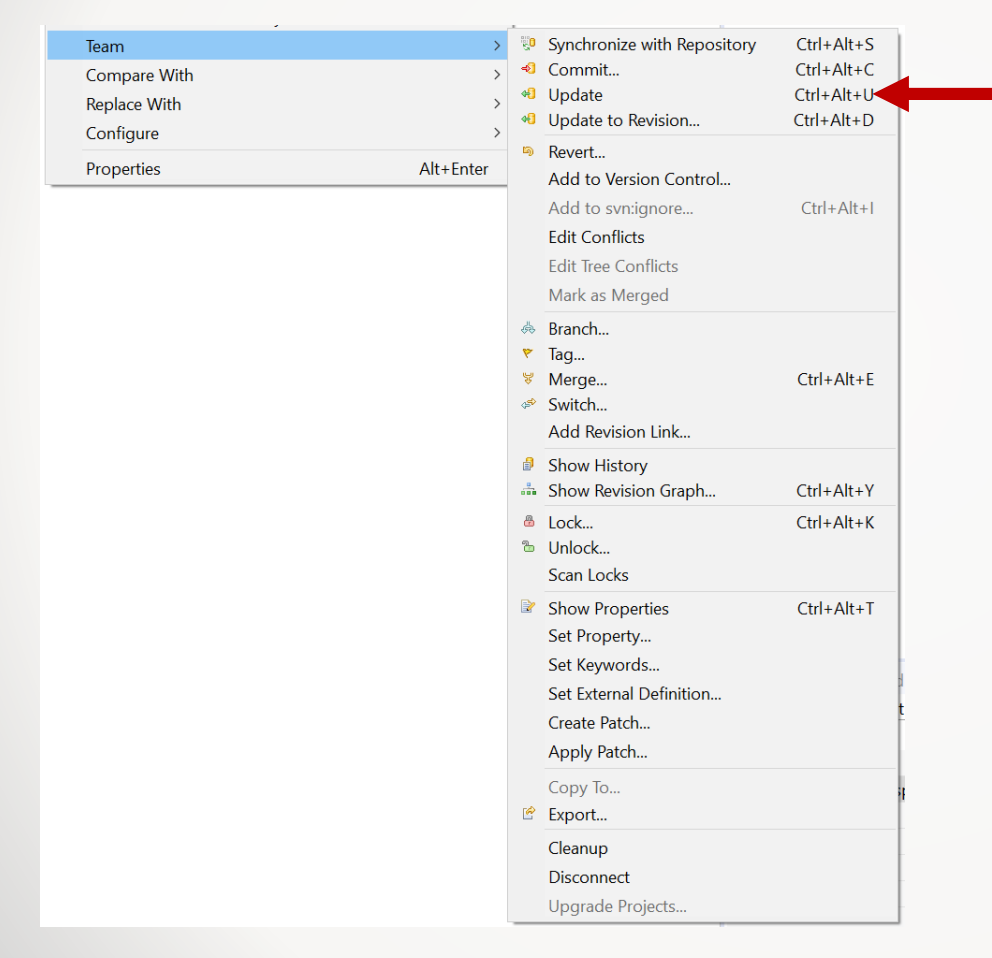

Bringt die lokale Kopie auf den Stand des Repositorys. (Oder versucht es zumindest. ⓒ)

### Nutzung:

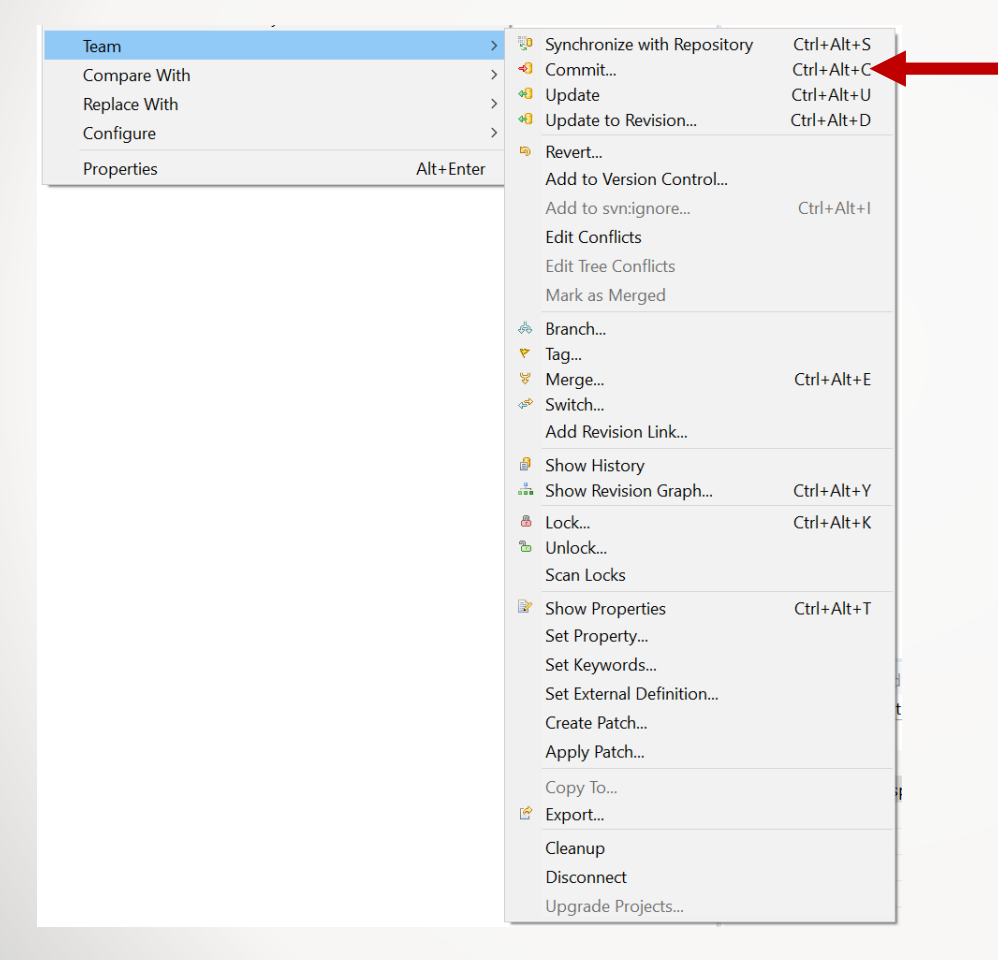

Übergibt die Änderungen an der lokalen Kopie ans Repository. (Oder versucht es zumindest. ☺)

### Nutzung:

| Team<br>Compare With<br>Replace With<br>Configure | ><br>><br>> | Image: Synchronize with Repository     Ctrl+Alt+S       Commit     Ctrl+Alt+C       Update     Ctrl+Alt+U       Update to Revision     Ctrl+Alt+D                                      |  |  |  |
|---------------------------------------------------|-------------|----------------------------------------------------------------------------------------------------|--|--|--|
| Properties                                        | Alt+Enter   | <ul> <li>Revert</li> <li>Add to Version Control</li> <li>Add to svn:ignore</li> <li>Ctrl+Alt+I</li> <li>Edit Conflicts</li> <li>Edit Tree Conflicts</li> <li>Mark as Merged</li> </ul> |  |  |  |
|                                                   |             | <ul> <li>Branch</li> <li>Tag</li> <li>Merge Ctrl+Alt+E</li> <li>Switch</li> <li>Add Revision Link</li> </ul>                                                                           |  |  |  |
|                                                   |             | Show Revision Graph Ctrl+Alt+Y     Lock Ctrl+Alt+K     Unlock     Scan Locks                                                                                                    |  |  |  |
|                                                   |             | <ul> <li>Show Properties Ctrl+Alt+T</li> <li>Set Property</li> <li>Set Keywords</li> <li>Set External Definition</li> <li>Create Patch</li> <li>Apply Patch</li> </ul>                 |  |  |  |
|                                                   |             | Copy To<br>Export<br>Cleanup<br>Disconnect<br>Upgrade Projects                                                                                                    |  |  |  |

Öffnet die Ansicht, in der ihr Konflikte manuell lösen müsste.

Wenn zwei Personen A und B die gleiche Stelle im Code unterschiedlich verändern und Person A ihre Änderungen bereits commitet hat, dann kann Person B ihre Änderungen nicht commiten ohne vorher den Konflikt zu beheben.

=> Häufig updaten und commiten!

### Nutzung:

| Team<br>Compare With<br>Replace With<br>Configure | ><br>><br>><br>> | <ul> <li>Synchronize with Repository Ctrl+Alt+S</li> <li>Commit Ctrl+Alt+C</li> <li>Update Ctrl+Alt+U</li> <li>Update to Revision Ctrl+Alt+D</li> </ul>                                |
|---------------------------------------------------|------------------|----------------------------------------------------------------------------------------------------|
| Properties Alt                                    | Alt+Enter        | <ul> <li>Revert</li> <li>Add to Version Control</li> <li>Add to svn:ignore</li> <li>Ctrl+Alt+1</li> <li>Edit Conflicts</li> <li>Edit Tree Conflicts</li> <li>Mark as Merged</li> </ul> |
|                                                   |                  | <ul> <li>Branch</li> <li>Tag</li> <li>Merge Ctrl+Alt+E</li> <li>Switch</li> <li>Add Revision Link</li> </ul>                                                                           |
|                                                   |                  | Show History     Ctrl+Alt+Y       Show Revision Graph     Ctrl+Alt+K       Lock     Ctrl+Alt+K       Unlock     Scan Locks                                                             |
|                                                   |                  | <ul> <li>Show Properties Ctrl+Alt+T</li> <li>Set Property</li> <li>Set Keywords</li> <li>Set External Definition</li> <li>Create Patch</li> <li>Apply Patch</li> </ul>                 |
|                                                   |                  | Copy To<br>Export<br>Cleanup<br>Disconnect<br>Upgrade Projects                                                                                                    |

Teilt Subversive mit, dass ihr den Konflikt lokal behoben habt.

Danach könnt (und solltet!) ihr eure Version commiten.

 Ihr seid hier zum Lernen! Lest euch ein und probiert herum! <sup>(C)</sup>

#### • Eventuell nützliche Links:

- <u>http://svnbook.red-bean.com/de/1.7/index.html</u>
- <u>http://subversion.apache.org/</u>
- <u>https://www.eclipse.org/subversive/installation-instructions.php</u>
- <u>https://o7planning.org/en/10111/install-subversive-plugin-into-eclipse</u>

## Viel Erfolg!

Eclipse und Versionierung